How do we "launch" the Extended Response questions for the students?

## Once you click on a subject area...

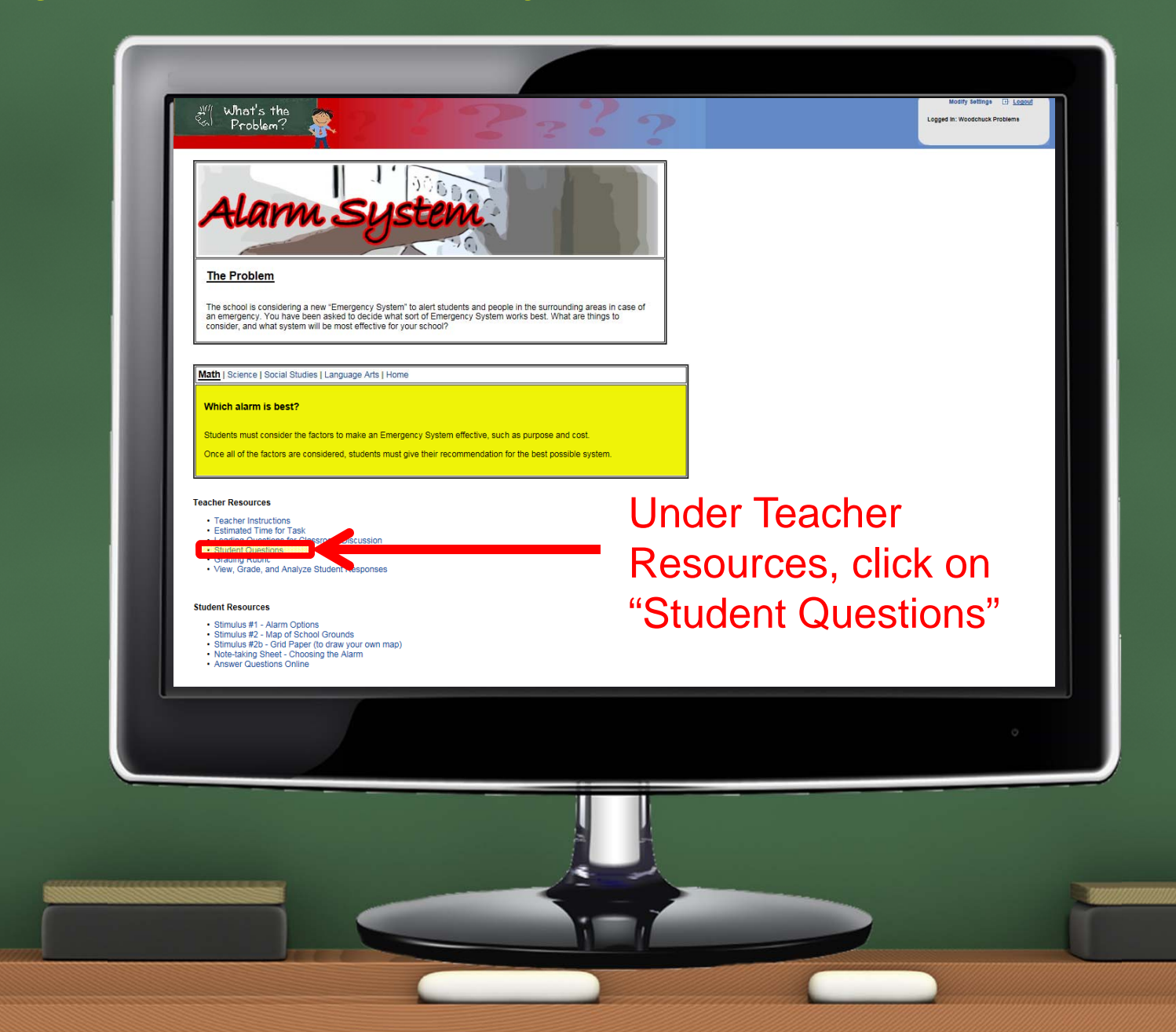

## Click to launch the questions for students...

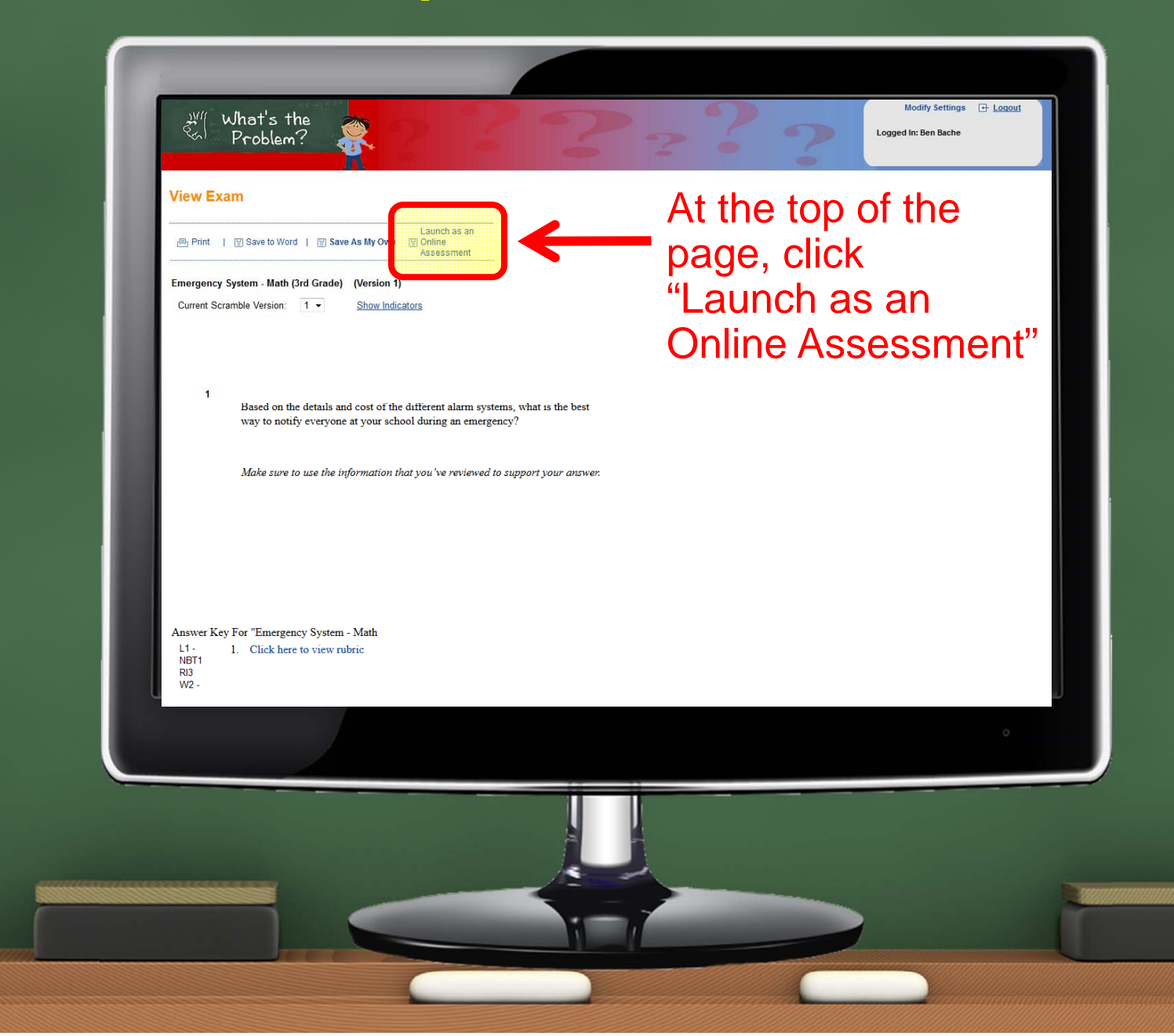

## Finishing the "launch"...

| Audience:           | Students                                        |
|---------------------|-------------------------------------------------|
|                     | Prompt for user's name                          |
| Sharing:            | Share with District and School Administrators 👻 |
| Launched Exam Name: | Emergency System - Math (3rd Gr                 |
|                     |                                                 |

Within seconds, you will be taken to a page where you can complete the launch

Launch

## Accessing the online questions

For your students to take this exam (and others you have launched), please have them go to: <a href="http://elm.gotomyexam.com">http://elm.gotomyexam.com</a>

If you'd like to send your students a link to go directly to this exam, please use:

http://elm.gotomyexam.com/go/126941

You will have the choice of sending a link for a specific exam or a link that lists of all of your available exams.